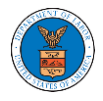

### UNDERSTANDING THE COMPONENTS IN THE CASE DETAILS PAGE.

 Click on the eFile & eServe with the Office of the Administrative Law Judges (OALJ) or Board of Alien Labor Certification Appeals (BALCA) tile from the main dashboard.

# Dashboard

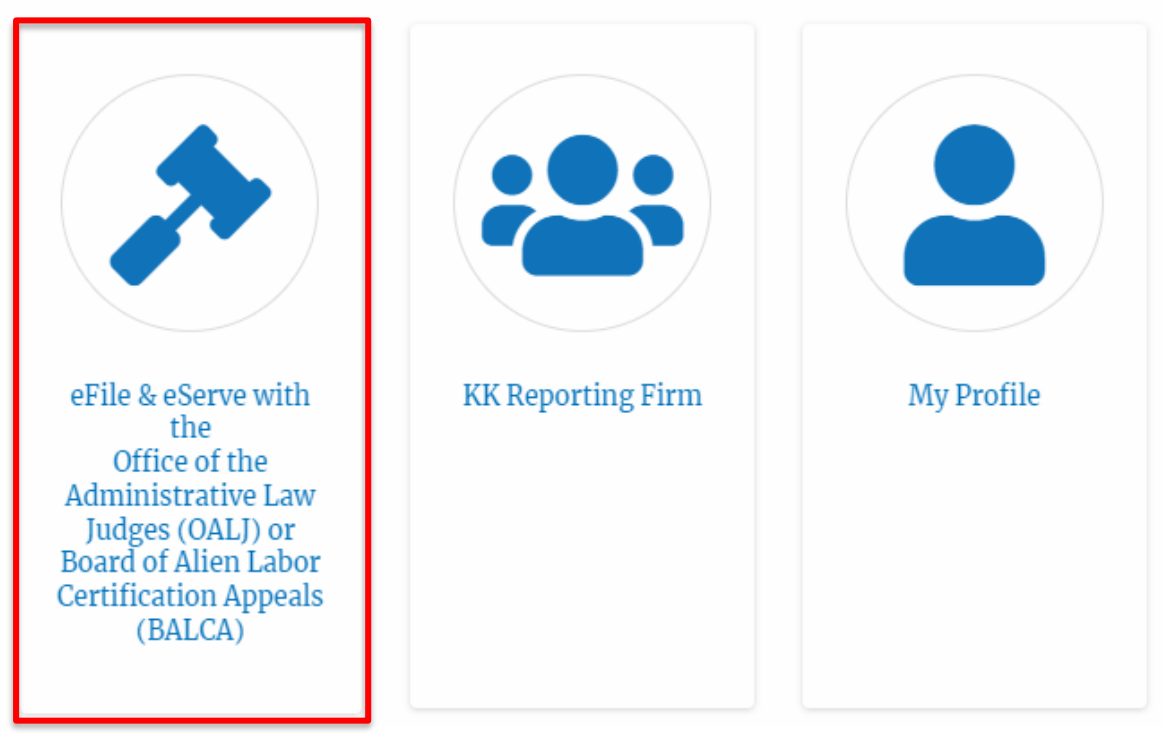

2. In the OALJ dashboard, click on an OALJ Case Number in the **Accessed Cases** table.

#### Accessed Cases

The following are the list of cases you have access to. Click on the OALJ Case Number link to view case status, access filings and servings and to submit new filings.

|                     |               |               |        | 5                 | nowing 5 of 5 ree         | View More 🕈         |
|---------------------|---------------|---------------|--------|-------------------|---------------------------|---------------------|
| OALJ Case<br>Number | Claimant Name | Employer Name | Status | User Type         | Accessed On               | Organization        |
| 2012LHC02015        |               |               | CLOSED | Court<br>Reporter | 06/20/2022 -<br>03:21 EST | KK Reporting Firm , |

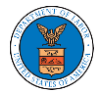

3. The user will be directed to the case details page.

| <i></i> ,                                                                                                    | /                                                                                                    |                             |                   |                           |             |                       |                                | Help                   |
|----------------------------------------------------------------------------------------------------|----------------------------------------------------------------------------------------------------|-----------------------------|-------------------|---------------------------|-------------|-----------------------|--------------------------------|------------------------|
| effile Case Norther                                                                                                    |                                                                                                    |                             |                   |                           |             |                       |                                |                        |
| GALJ Case Number                                                                                                    | 2012LHC02015                                                                                                    |                             |                   |                           |             |                       |                                |                        |
| Agency Reference #                                                                                                    |                                                                                                    |                             | -                 |                           |             |                       |                                |                        |
| Case Type                                                                                                    | LHC                                                                                                    |                             |                   |                           |             |                       |                                |                        |
| Case Type Group                                                                                                    | LONGSHORE                                                                                                    |                             |                   |                           |             |                       |                                |                        |
| ALJ Decision Date                                                                                                    | 11/25/2014 - 00:00 EST                                                                                                    |                             |                   |                           |             |                       |                                |                        |
| ClaimantName                                                                                                    |                                                                                                    |                             |                   |                           |             |                       |                                |                        |
| Employer Name                                                                                                    |                                                                                                    |                             | F                 |                           |             |                       |                                |                        |
| Office                                                                                                    |                                                                                                    |                             |                   |                           |             |                       |                                |                        |
| Assigned Judge                                                                                                    | ·····                                                                                                    |                             |                   |                           |             |                       |                                |                        |
| Gates                                                                                                    |                                                                                                    |                             |                   |                           |             |                       |                                |                        |
|                                                                                                    | CLOSED                                                                                                    |                             |                   |                           |             |                       |                                |                        |
| Submit a New Filings                                                                                                    | CLOSED<br>09/05/2012 - 12:09 EST<br>Filling Remove From My D                                                                                                    | ashboard                    |                   |                           |             |                       |                                |                        |
| Submit a New Filings Filing Categor                                                                                                    | CLOSED<br>09/05/2012 - 12:09 EST<br>Filing Remove From My D                                                                                                    | ashboard<br>Filed Document  | 3                 | sFile Number              | Status      | Filed By              | Last Updated On                | Details                |
| Decketed Date Submit a New Filings Filing Category No. documents                                                                                                    | CLOSED 09/05/2012 - 12:09 EST Filing Remove From My D y Filing Type base been filed to this case.                                                                                                    | adhboard<br>Filed Document  | 3                 | eFile Number              | Status      | Filed By              | Last Updated On                | Details                |
| Decidented Date Submitta New Filings Filing Categor No documents                                                                                                    | CLOSED 09/05/2012 - 12:09 EST Filing Remove From My D y Filing Type have been filed to this case.                                                                                                    | adhboard<br>Filed Document  | 5                 | eFile Number              | Status      | Filed By              | Last Updated On                | Details                |
| Dacketed Date<br>Submit a New<br>Filings<br>Filing Category<br>No documents<br>* All times display                                                                   | CLOSED 09/05/2012 - 12:09 EST Filing Remove From My D y Filing Type have been filed to this case. yed in US Eastern Timezone                                                                                     | adhboard<br>Filed Document  | 3                 | eFile Number              | Status      | Filed By              | Last Updated On                | Details                |
| Decletted Date<br>Submit a New<br>Filings<br>Filing Categor<br>No documents<br>* All times display<br>Documen                                                        | CLOSED 09/05/2012 - 12:09 EST Filing Remove From My D y Filing Type have been filed to this case. yed in US Eastern Timezone ts Served by OALJ                                                                   | adhboard<br>Filed Document  | 3 ,               | eFile Number              | Status      | Filed By              | Last Updated On                | Details                |
| Decleted Date<br>Submit a New<br>Filings<br>Filing Categor<br>No documents<br>* All times display<br>Documen<br>File type                                            | CLOSED 09/05/2012 - 12:09 EST Filing Remove From My D Y Filing Type have been filed to this case. yed in US Eastern Timezone its Served by OALJ Description                                                      | schlosard<br>Filed Document | s<br>eFile Number | eFile Number<br>Issued On | Status      | Filed By<br>Served On | Last Updated On<br>Accessed On | Details<br>Notified On |
| Docketed Date     Docketed Date     Submit a New      Filing Category     No documents     * All times display      Documen      File type     No documents          | CLOSED 09/05/2012 - 12:09 EST Filing Remove From My D Y Filing Type have been filed to this case. yed in US Eastern Timezone Its Served by OALJ Description have been served to this case.                       | ediboard<br>Filed Document  | s eFile Number    | eFile Number<br>Issued On | Status      | Filed By<br>Served On | Last Updated On<br>Accessed On | Details<br>Notified On |
| Decidented Date<br>Submit a New<br>Filings<br>Filing Category<br>No documents<br>* All times display<br>Document<br>File type<br>No documents<br>* All times display | CLOSED 09(05/2012 - 12:09 EST Filing Filing Filing Fluing Type have been filed to this case. yed in US Eastern Timezone Its Served by OALJ Description have been served to this case. yed in US Eastern Timezone | ediboard<br>Filed Document  | s eFile Number    | eFile Number<br>Issued On | Status<br>! | Filed By<br>Served On | Last Updated On<br>Accessed On | Details<br>Notified On |

4. The case details page includes a summary section that gives a summary of the case details.

#### Summary

| eFile Case Number  |                                       |
|--------------------|---------------------------------------|
| OALJ Case Number   | 2012LHC02015                          |
| Agency Reference # |                                       |
| Case Type          | LHC                                   |
| Case Type Group    | LONGSHORE                             |
| ALJ Decision Date  | 11/25/2014 - 00:00 EST                |
| Claimant Name      |                                       |
| Employer Name      | · · · · · · · · · · · · · · · · · · · |
| Office             | CINCINNATI                            |
| Assigned Judge     | ······,·····                          |
| Status             | CLOSED                                |
| Docketed Date      | 09/05/2012 - 12:09 EST                |

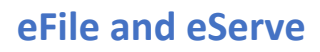

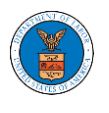

- 5. The case details page includes buttons **Submit a New Filing**, and **Remove From My Dashboard**.
  - a. **'Submit a New Filing**' button is to bring up the form to submit a new filing related to the case.
  - b. 'Remove from My Dashboard' button is to bring up the page that lets you remove the case from your OALJ dashboard

# **Case Details**

# Summary

| eFile Case Number  |                                |
|--------------------|--------------------------------|
| OALJ Case Number   | 2012LHC02015                   |
| Agency Reference # |                                |
| Case Type          | LHC                            |
| Case Type Group    | LONGSHORE                      |
| ALJ Decision Date  | 11/25/2014 - 00:00 EST         |
| Claimant Name      |                                |
| Employer Name      |                                |
| Office             | CINCINNATI                     |
| Assigned Judge     |                                |
| Status             | CLOSED                         |
| Docketed Date      | 09/05/2012 - 12:09 EST         |
|                    |                                |
| Submit a New F     | iling Remove From My Dashboard |
|                    |                                |

6. The case details page includes tables Filings, Documents Served by OALJ, Parties with Access, and Delegated Users.

a. Filings table lists all the Filings you have done related to this case.

b. **Documents Served by OALJ** table lists all the servings issued by OALJ on the case.

c. **Parties with Access** table lists all the parties that have access to this case.

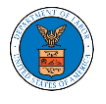

d. **Delegated Users** table lists all the users in your organization who have been delegated access to this case.

| Filings                                                                                                    |                        |                   |                 |         |           |                 |             |  |
|----------------------------------------------------------------------------------------------------|------------------------|-------------------|-----------------|---------|-----------|-----------------|-------------|--|
| Filing Category                                                                                                    | Filing Type            | Filed Documents   | eFile Number    | Status  | Filed By  | Last Updated On | Details     |  |
| No documents have been filed to this case.                                                                                                    |                        |                   |                 |         |           |                 |             |  |
| Ait ames aisplayed in oo                                                                                                    | Edistern Finiczone     |                   |                 |         |           |                 |             |  |
| Documents Se                                                                                                    | rved by OALJ           | Ĩ                 |                 |         |           |                 |             |  |
| File type D                                                                                                    | escription             | File Name eFile N | lumber Is       | sued On | Served On | Accessed On     | Notified On |  |
| No documents have bee                                                                                                    | n served to this case. |                   |                 |         |           |                 |             |  |
| All times displayed in 03                                                                                                    | Eastern Finlezone      |                   |                 |         |           |                 |             |  |
| Parties with Ad                                                                                                    | ccess                  |                   |                 |         |           |                 |             |  |
| Name                                                                                                    | Address                | Ro                | ole in the Case |         |           | Organization    |             |  |
| No users to show in this case.                                                                                                    |                        |                   |                 |         |           |                 |             |  |
| Delegated Users                                                                                                    |                        |                   |                 |         |           |                 |             |  |
| Delegated User                                                                                                    | 15                     |                   |                 |         |           |                 |             |  |
| Name                                                                                                    | Address                |                   | Delegated By    |         |           | Organization    | )           |  |
| There are no users delegated to this appeal/case. If you want to delegate access to another person to assist in this appeal/case, create an organization through My Account and add them as members. Then use the Delegate Access button to give access to one of the members in your organization. |                        |                   |                 |         |           |                 |             |  |
|                                                                                                    |                        |                   |                 |         |           |                 |             |  |